## Setting up Corppass for Onboard Booking System (OBS)

Step 1: Log in to Corppass at <a href="https://www.corppass.gov.sg/">https://www.corppass.gov.sg/</a>.

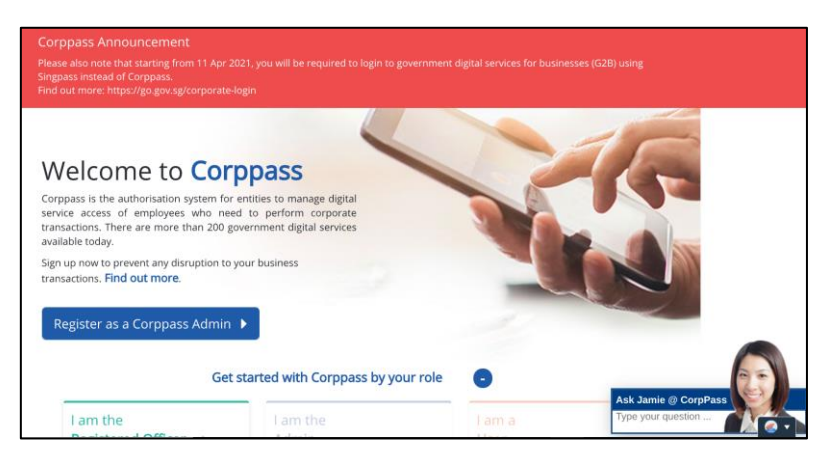

Step 2: Go to the e-Service Access tab and click the "Select Entity's e-Services" box.

Search for and select "Onboard Booking System (OBS)" from the list of e-Services.

| V                                                                               | Velcome to Corppass,                                                                 |                                                                                 |
|---------------------------------------------------------------------------------|--------------------------------------------------------------------------------------|---------------------------------------------------------------------------------|
|                                                                                 |                                                                                      |                                                                                 |
|                                                                                 |                                                                                      |                                                                                 |
|                                                                                 |                                                                                      |                                                                                 |
| 10 more digital services ha                                                     | ve been made available on Corppass                                                   | over the last 90 days.                                                          |
|                                                                                 |                                                                                      |                                                                                 |
|                                                                                 |                                                                                      |                                                                                 |
|                                                                                 | e-Service Access                                                                     |                                                                                 |
|                                                                                 | e-service Access Innit Party                                                         |                                                                                 |
|                                                                                 |                                                                                      | Change Entity Pro                                                               |
|                                                                                 |                                                                                      |                                                                                 |
|                                                                                 |                                                                                      |                                                                                 |
| ĥ                                                                               | ©1 <sup>8</sup>                                                                      | B                                                                               |
| ß                                                                               | ⊘tª                                                                                  | B                                                                               |
| E<br>Select Entity's c-Services<br>Select e-Services that your entity will use. | OFA<br>Assign selected e-Services<br>Assign e-Services access to your entity's users | View Entity's e-Service Access<br>View and edityour entity's current e-Services |

Step 3: Assign "Onboard Booking System (OBS)" to your users' Corppass account.

| v                                                                          | elcome to <b>Corppass</b> ,                                                   |                                                                                  |         |
|----------------------------------------------------------------------------|-------------------------------------------------------------------------------|----------------------------------------------------------------------------------|---------|
| 10 more digital services have                                              | been made available on Corppass                                               | over the last 90 days.                                                           |         |
|                                                                            |                                                                               |                                                                                  |         |
|                                                                            | e-Service Access Third Party                                                  | Change Entity                                                                    | Profile |
| È                                                                          | OI <sup>A</sup>                                                               | Ð                                                                                |         |
| Select Entity's e-Services<br>Select e-Services that your entity will use. | Assign selected e-Services<br>Assign e-Services access to your entity's users | View Entity's e-Service Access<br>View and edit your entity's current e-Services |         |
| Select e-Services that your entity will use.                               | Assign e-Services access to your entity's users<br>and user groups.           | View and edit your entity's current e-Services<br>access                         |         |

Step 4: A confirmation message will indicate successful assignment of access to the user(s).

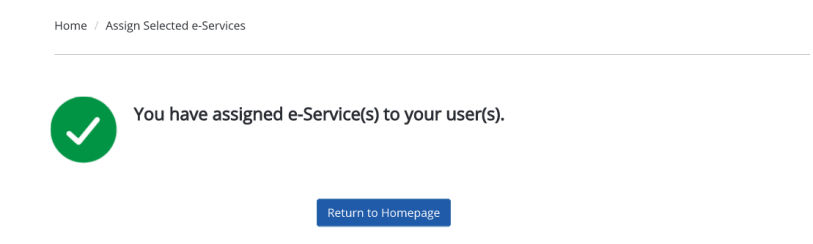

## Step 5: Select "View My Assigned e-Services" function.

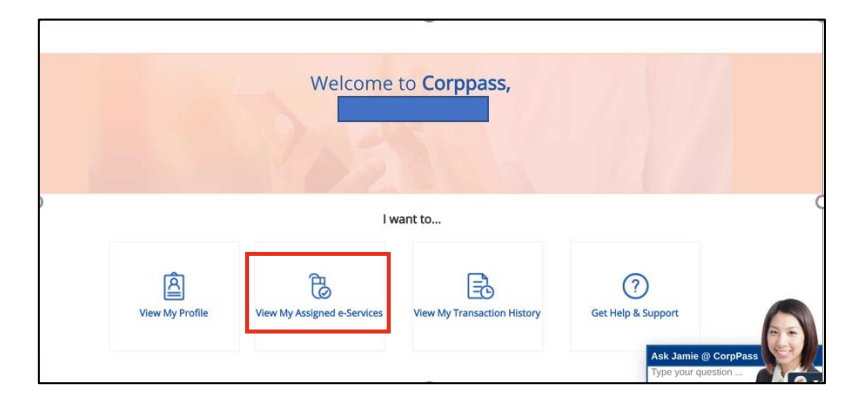

Step 6: Check that "**Onboard Booking System (OBS)**" is listed as one of your assigned e-Services. (If you have not been assigned the eService, request your Corppass Administrator to do so.)

| Govt.<br>Agency 🔶                    | Assigned<br>e-Services          | 🕈 Role | ¢ | Parameters | ¢ | Authorisation<br>Effective Date | ¢ | Authorisation<br>Expiry Date | ¢ |
|--------------------------------------|---------------------------------|--------|---|------------|---|---------------------------------|---|------------------------------|---|
| MINISTRY<br>OF<br>MANPOW<br>ER (MOM) | Onboard Booking<br>System (OBS) | User   |   | -          |   | 03/11/2023                      |   | 31/12/9999                   |   |